## Attendee Audit Trail and Receipts

Last Modified on 05/21/2024 7:50 pm EDT

An Audit Trail is a detailed listing of all attendee payment transactions, including items invoiced for, payments received, cancelations and refunds. This is crucial for post-event auditing, which many organizations will routinely do as a security measure.

EventsAir tracks and creates a detailed Audit Trail for every transaction you enter.

## To see the Audit Trail for a specific attendee:

- 1. Locate the Attendee Record that has payments associated with it.
- 2. Select the Financials Quick Action button.
- 3. Click on the Audit Trail Tab.
- 4. A detailed account of every transaction showing date and payment details is displayed.

| New Payment New Refund Invoices | Misc. Invoice Misc. Charge Audit Tr | sil         |          |           |
|---------------------------------|-------------------------------------|-------------|----------|-----------|
| ATE                             | RECEIPT NUMBER                      | DESCRIPTION | CURRENCY | AMOUN     |
| /ednesday, July 11, 2021        | 8                                   | Cheque      | USD      | 2,245.00  |
| /ednesday, June 1, 2022         | 23                                  | Cheque      | USD      | -1,100.00 |
|                                 |                                     |             |          |           |
|                                 |                                     |             |          |           |
|                                 |                                     |             |          |           |
|                                 |                                     |             |          |           |
|                                 |                                     |             |          |           |
|                                 |                                     |             |          |           |
|                                 |                                     |             |          |           |
|                                 |                                     |             |          |           |

## To see a receipt:

- You can see transactions listed by date and time in the Audit Trail, and click on each to see details. Receipt numbers are also indicated here.
- The details of the receipt/credit note are shown below the main panel. Canceled items will show in red.
- To see multiple attendees' receipt details (or filter to see just the ones you want), go to the Reporting tab and look under Financial reports for "Receipt". Or, see a listed summary of an attendee's receipt details in the report called Attendee Payment Details List.
- You can also attach receipts to a Merge Doc in the same way you attach invoices, by dragging them into the Merge Doc builder.

**Note:** In the Global Reporting section (for all events), you can also review the Global Payments Report (which can also be printed or exported), which shows all Attendee Financial transactions.